# CHAPITRE 6 Création de sites web

#### **Objectifs**

• Developper des sites web en utilisant des éditeurs de pages web

#### Plan du chapitre

- I- L'exploitaion de logiciel " Nvu"
  - I-1 La présentation de l'interface "Nvu".
  - I-2 Les fonctions de bases
- II- L'expoiation de logiciel " Ms Front Page"
  - II -1 Rappel
  - II -2 Les fonctions avancées

#### **Exercices**

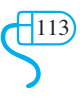

# CHAPITRE 6 Création de sites web

#### Introduction

Toute information, qui doit être publiée sur le réseau Internet/Intranet à travers le service web, doit être écrite avec un langage spécifique (HTML, ASP, PHP, etc.). Aussi, elle doit être organisée dans des pages web qui, à leur tour, doivent être organisées dans de sites web. Pour créer des pages web, on doit utiliser un langage de création de pages web. Cette opération n'est pas évidente pour un simple utilisateur. Pour cela, on trouve plusieurs logiciels qui sont capables de générer les codes de pages web en utilisant des éditeurs puissants et conviviaux à travers des interfaces graphiques. ce sont les logiciels de création de pages web. Les logiciels de création de pages web fonctionnent en mode visuel (**WYSIWYG : What You See Is What You Get**) comme Dreamweaver, GoLive, FrontPage, Nvu, etc.

Parmi les fonctionnalités d'un logiciel de création de pages web, on trouve :

- La mise en forme de la page web à l'aide de menus et de raccourcis (barres d'outils).
- L'insertion de tableaux, de formulaires, d'images, de liens, etc.
- L'animation des objets se trouvant dans les pages web.
- La vérification de l'orthographe,
- La possibilité de visualiser, d'éditer et de valider directement le code source de la page web (en langage HTML et PHP).

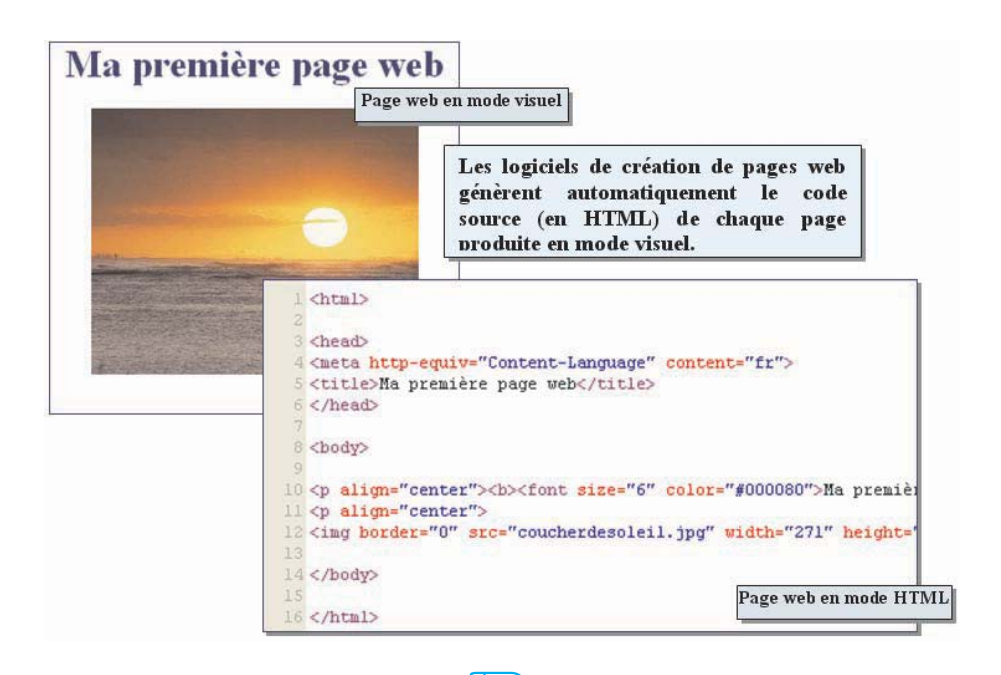

Dans ce chapitre, on va utiliser en premier lieu un nouveau logiciel de création de pages web appartenant au monde de logiciels libres qui s'appelle "**Nvu**". Mais vu que la version actuelle de ce logiciel ne comporte pas des fonctions avancées par rapport à celles du logiciel "**MS Front Page**" vu en troisième année secondaire, on propose d'étudier quelques fonctions avancées du logiciel "**MS Front Page**" à la fin du chapitre, avec un rappel sur les fonctions de base.

#### I- L' exploitaion de logiciel " Nvu"

I-1 La présentation de l'interface "Nvu".

#### Activité 1

Copier le tableau suivant sur le cahier et compléter le par les numéros de chaque partie en se basant sur la figure ci-dessous.

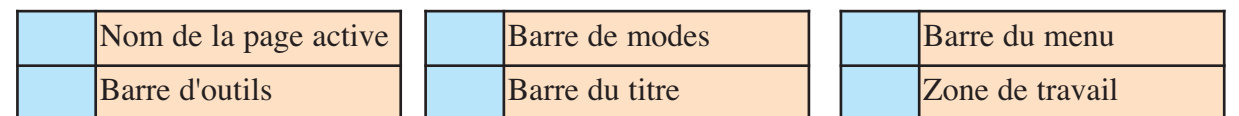

| Sans titre - Nyu<br>Eichier Edition Affich | age Insertion For   | nat Tableau <u>O</u> utik | s Aide 2   | -                  | abc.       |
|--------------------------------------------|---------------------|---------------------------|------------|--------------------|------------|
| Nouveau Ouvrir                             | Enregistrer Publier | Navigateur Ancre          | Lien Image | Tableau Formulaire | Orthograph |
| Corps de texte                             | 💟 🖣 – Ø             | A A BIU                   |            |                    |            |
| (sans classe)                              | Largeur variable    | 🛛 🕲 🕲 I II                | (****      | NH 중포포             |            |
| (Sans titre)                               |                     |                           |            |                    |            |
|                                            |                     |                           |            | 977px              |            |
|                                            | 3                   |                           |            |                    |            |
| Normal 🔟 Balises                           | HTML 🖸 Source       | Aperçu                    |            |                    |            |

#### Activité 2

Masquer puis afficher les barres d'outils suivantes :

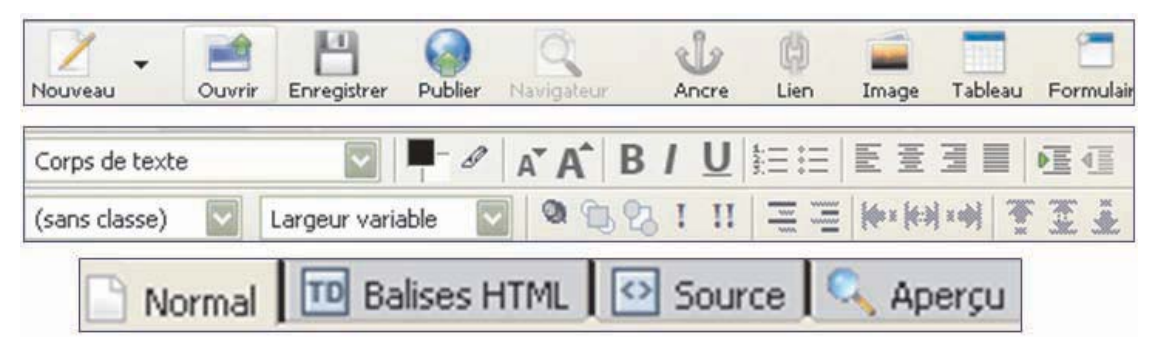

#### I - 2 Les fonctions de base

#### Activité3

Lancer le logiciel de création de page web et créer la page suivante :

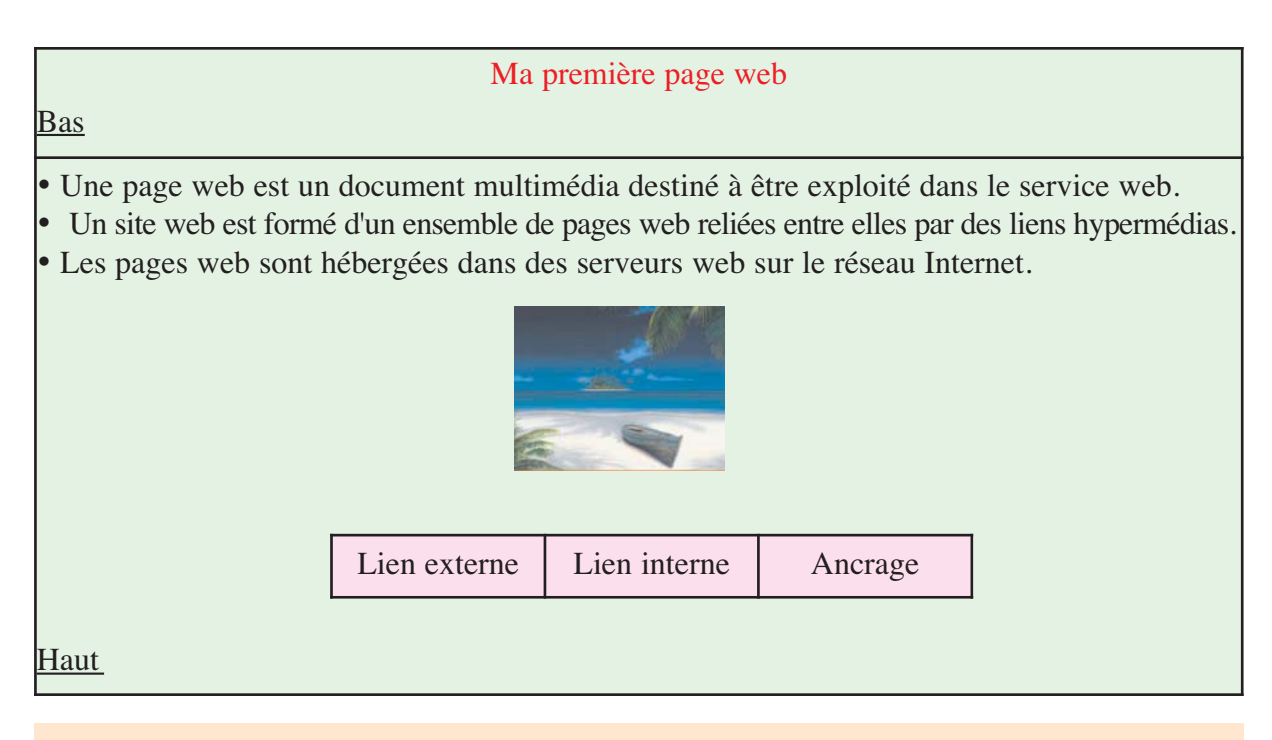

- 1- Enregistrer la page sous le nom "Accueil" dans un nouveau dossier sur la racine du disque C:,
- 2- Appliquer la mise en forme utilisée dans la page web ci-dessus,
- 3- Insérer une image à partir d'un fichier et la mettre au centre de la page,
- 4- Insérer un trait horizontal avant le premier paragraphe,
- 5- Insérer un tableau de trois colonnes et d'une ligne et le remplir par les expressions indiquées ci-dessus,
- 6- Mettre, sous forme de puces, les trois paragraphes de la page,
- 7- Créer trois autres pages web et enregistrer les respectivement sous les noms : "**Externe**", "**Interne**" et "**Ancrage**" dans le même dossier que la page "**Accueil**",
- 8- Choisir pour chaque page un arrière plan ou un thème,
- 9- Saisir la définition d'un lien hypertexte externe dans la page "Externe",
- 10- Saisir la définition d'un lien hypertexte interne dans la page "Interne",
- 11- Saisir le rôle d'une ancre dans la page "Ancre",
- 12- Utiliser les expressions se trouvant dans le tableau comme sources de liens hypertextes de la page "Accueil" vers les autres pages.
- 13- Créer de la même façon, dans les autres pages, des liens permettant de naviguer dans toutes les pages du site web,
- 14- Utiliser les mots "Haut" et "Bas" pour créer des liens internes à la page "Accueil" .
- 15- Enregistrer toutes les modifications apportées à toutes les pages web.
- 16- Basculer vers le mode "Aperçu" et tester tous les liens créés précédemment.

#### a- La création d'une nouvelle page web

Lorsqu'on lance le logiciel de création de pages web, une page vierge est automatiquement créée. On peut aussi créer une nouvelle page en procédant comme suit :

#### Comment faire ?

- 1- Choisir la commande "Nouveau" du menu "Fichier",
- 2- Valider.

#### Meilleure pratique

Cliquer sur le bouton "Nouveau" de la barre de composition.

|             | and a     | 10            |             | Q            | 8/2   |                       |       |       |
|-------------|-----------|---------------|-------------|--------------|-------|-----------------------|-------|-------|
| Nouveau     | Ouvrir    | Enregistrer   | Publier     | Navigateur   | Ancre | Lien                  | Image | Table |
| Corps de te | xte       | *             | -0          | A A          | BIU   | <b>₩</b> Ξ <b>:</b> Ξ | EEB   |       |
| (Lans, Ouv  | rir une p | age Web       |             |              |       |                       |       | ×     |
| (Sans titre | Ouel type | de fichier so | ubaitez-voi | us créer ? - |       |                       |       | _     |
|             | G Dann    | an herior bo  |             | us croor ,   |       |                       |       |       |

#### b- L'édition d'une page web

Le logiciel de création de pages web offre quatre façons de visualiser et éditer des pages web: le mode "**Normal**", le mode "**Balises HTML**", le mode "**Source**" et le mode "**Aperçu**". Ceux -ci peuvent être sélectionnés en utilisant les onglets de la barre de modes d'édition:

| Normal | 🔟 Balises HTML | Source    | C Aperçu |
|--------|----------------|-----------|----------|
|        | 940 T.C. 10    | dan con a |          |

Chaque mode d'édition offre des capacités d'édition :

- Le mode **Normal** est très similaire à celui d'un logiciel de traitement de texte. Il permet de créer ou de modifier une page web.
- Le mode **Aperçu** offre presque la même vue que dans un navigateur. Il permet de visualiser l'allure de la page sur Internet.
- Le mode **Balises HTML** permet d'afficher le contenu de la page sous forme de balises HTML.
- Le mode **Source** affiche le contenu de la page web en langage **HTML**.

c- L'enregistrement d'une page web

Pour en registrer un document en tant que fichier HTML :

#### **Comment faire ?**

1- Choisir la commande "**Enregistrer**" du menu "**Fichier**" ou à partir de la barre d'outils cliquer sur le bouton "**Enregistrer**",

117

- 2- Choisir l'emplacement de sauvegarde,
- 3- Choisir le nom du fichier,
- 4- Valider.

| Forn    | nation N | WU - NV     | u                            |                           |            |                    |      |            |                  |            |     |
|---------|----------|-------------|------------------------------|---------------------------|------------|--------------------|------|------------|------------------|------------|-----|
| Eichier | Edition  | Affich      | nage Insert                  | tion For                  | mat Tabl   | eau <u>O</u> utils | Aide |            |                  |            |     |
| Nouveau | •        | Ouvrir      | Enregistrer                  | Publier                   | Navigateur | Ancre              | Lien | image      | Tableau          | Formulaire | •   |
| c       | nregist  | rer la pa   | age sous                     | X                         |            |                    |      |            |                  | ?          | ' × |
| (5      | Enregis  | trer dans   | : 🙆 Mes d                    | ocuments                  | -          |                    | •    | <b>+</b> 🔁 | <del>d*</del> 💷• |            |     |
| Foi     | Histo    | 3<br>Drique | Catalog<br>Mes ima<br>My eBo | jue SnagIl<br>ages<br>oks |            |                    |      |            |                  |            |     |
|         |          |             | Nom de ficl                  | hier :                    | Formatio   | n NVU              |      |            | •                | Enregistre | er  |
|         | Favoris  | réseau      | Type:                        |                           | Fichiers   | HTML               |      |            | •                | Annuler    |     |

#### **Remarque :**

S'il s'agit d'un nouveau document, une fenêtre de dialogue va demander de choisir le titre de cette page. Ce titre n'est pas le nom du fichier. Il s'agit du titre de la page qui sera affiché dans la barre de titre du navigateur.

| Titre de | e la page 🛛 🔀                                                                                                    |
|----------|----------------------------------------------------------------------------------------------------|
| ?        | Veuillez entrer un titre pour la page actuelle.<br>Identifie la page dans la fenêtre du navigateur et les marque-pages. |
|          | OK Annuler                                                                                                    |

d- L'ouverture d'une page web Pour ouvrir une page web :

| A |         |   | ~ ~ l | a Stance |    |
|---|---------|---|-------|----------|----|
|   | l i i i | m | en    | llre     | 12 |
|   |         |   |       | <br>     |    |

1-Choisir la commande "**Ouvrir un fichier**" du menu "**Fichier**" ou cliquer dans la barre d'outils principale sur le bouton "**Ouvrir**".

2-Choisir l'emplacement où le fichier est sauvegardé,

3-Choisir le nom du fichier,

4-Valider.

| Fichier       | Edition   | Affichage    | Inserti   | ion F <u>o</u> r | mat Ta <u>b</u> lea | au <u>O</u> utils | Aide       |         |
|---------------|-----------|--------------|-----------|------------------|---------------------|-------------------|------------|---------|
| Nouveau       | -         | Duvrir Enr   | egistrer  | Publier          | Navigateur          | Ancre             | Lien       | image   |
| Co            | luvrir ur | ne nage We   | b         |                  |                     | 5 / 11            | L • 1      | 2       |
| (sa           | Entrez    | l'adresse We | b (URL),  | ou le mo         | dèle local que      | vous souhai       | tez ouvrii |         |
| (sa<br>B Forr | Entrez    | l'adresse We | eb (URL), | , ou le mo       | dèle local que      | vous souhai       | tez ouvrii | rcourir |

#### e - La prévisualisation d'une page web Pour avoir une idée sur la forme d'une page web, sur l'effet des liens utilisés et sur les comportements des autres objets insérés lors de leur exploitation sur un navigateur web, on peut procéder comme suit :

Basculer dans le mode "**Aperçu**" ou utiliser le bouton "**Navigateur**" de la barre d'outils.

#### f- La mise en forme d'une page web

#### 1-Formatage du texte

Pour formater un texte, on peut choisir les paramètres suivants du menu "**Format**" : la police, la taille, le style et la couleur de caractères, etc.

#### 2- Alignement du texte

• Choisir la commande "Aligner" du menu "Format",

• Choisir le type d'alignement à appliquer au texte sélectionné.

#### 3- Retrait du texte

Choisir la commande "Augmenter le retrait" ou la commande "Diminuer le retrait" du menu "Format".

#### g- Listes numérotées et puces

Le logiciel de création de pages web peut formater une liste d'objets en donnant à chacun un numéro séquentiel dans plusieurs formats ou une puce sous plusieurs formes. Pour créer une liste, on procède comme suit :

#### Comment faire ?

- 1. Sélectionner le texte à mettre sous forme d'une liste,
- 2. Activer le menu "Format",
- 3. Choisir la commande liste,
- 4. Choisir le type de la liste (numérotation ou puces).

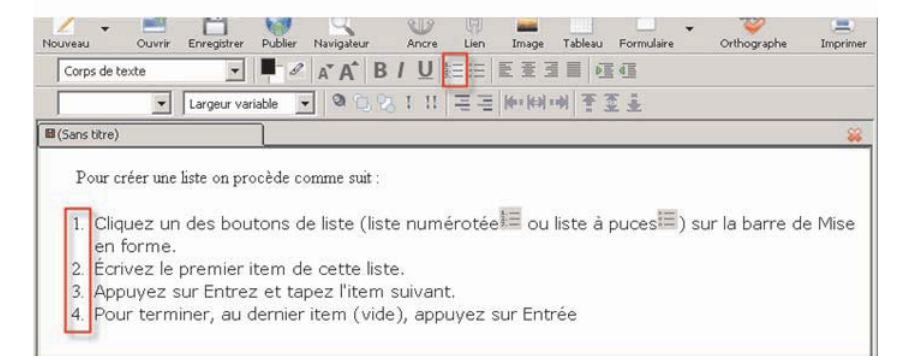

#### **Meilleure pratique**

• Sélectionner le texte à mettre sous la forme d'une liste.

• Cliquer sur un des boutons de la liste (liste numérotée 🗮 ou liste à puces 🚍) sur la barre d'outils de mise en forme.

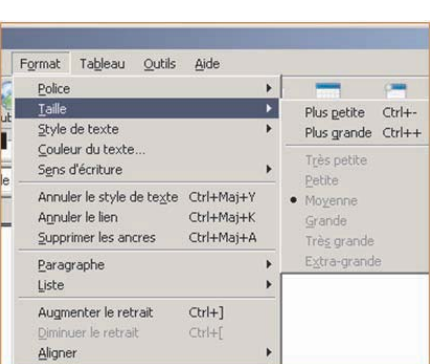

Navigateur

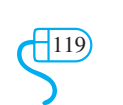

#### h- Couleurs et fond de page

Pour personnaliser la couleur d'arrière plan ou pour spécifier un fond de la page :

#### **Comment faire ?**

- 1- Cliquer sur le menu "Format".
- 2- Choisir la commande "Couleurs et fond de page",
- 3- Spécifier la couleur du texte normal, la couleur de liens, la couleur de liens actifs et de liens visités,
- 4- Choisir la couleur du fond de page,
- 5- Pour choisir une image de fond, spécifier son chemin d'accès en appuyant sur le bouton "**Parcourir**",
- 6- Choisir une image,
- 7- Valider.

#### i- La vérification de l'orthographe

Il est possible de faire fonctionner le vérificateur de l'orthographe automatiquement. Tous les mots mal orthographiés seront soulignés en rouge. Pour définir cette option:

#### **Comment faire ?**

- 1- Choisir le menu "Outils",
- 2- Choisir la commande "Préférences",
- 3- Cliquer sur le bouton "Avancées",
- 4- Cocher la case "Souligner les mots mal orthographiés",
- 5 Valider.

#### j- L'insertion d'images

Avant d'insérer une image, il faut que la page soit enregistrée. Sinon, le logiciel de création de page web ne saura ni comment référencer l'image ni où elle se trouve.

Le choix des formats d'images à utiliser dans une page web est fondamental car leurs poids va condamner la vitesse de téléchargement des pages. Pour cette raison, on utilise fréquemment des images à faible poids et de taille réduite. On fait recourt généralement aux formats d'images compressées tels que le format **JPEG**, **GIF** et **PNG**.

Pour insérer une image :

- 1- Choisir la commande "**Image**" du menu "**Insertion**" ou cliquer sur le bouton "**Image**" dans la barre d'outils,
- 2- Dans la fenêtre **"Propriétés Image**", cliquer sur le bouton **"Parcourir"** pour choisir une image,
- 3- Choisir l'image à insérer,
- 4- Valider.

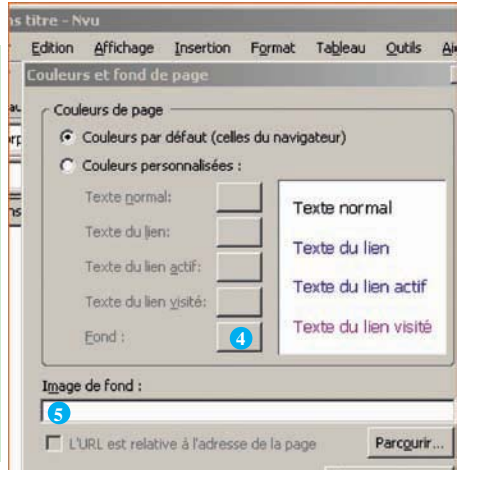

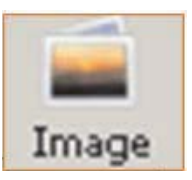

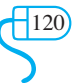

#### **Meilleure pratique**

Pour déplacer l'image librement dans la page web :

- 1- Sélectionner l'image à déplacer,
- 2- Choisir le bouton "Dissocier du texte" de la barre d'outils,
- 3- Déplacer l'image à sa nouvelle place.

#### k- L'insertion d'un tableau

L'utilisation de tableaux permet une meilleure organisation et une meilleure exploitation des données d'une page web.

Pour insérer un tableau :

#### **Comment faire ?**

- 1- Choisir la commande "**Insérer** " "**Tableau**" du menu "**Tableau**" ou cliquer sur le bouton "**Tableau**" de la barre d'outils,
- 2- Choisir le nombre de lignes et de colonnes,
- 3- Valider.

| Ta <u>b</u> leau | <u>O</u> utils <u>A</u> ide |   |                  |
|------------------|-----------------------------|---|------------------|
| Insére           | r                           | • | <u>T</u> ableau  |
| Sélect           | onner                       | • | Liona au desaus  |
| Suppri           | mer                         | • | Ligne en dessous |

Pour aligner un tableau dans une page web :

#### **Comment faire ?**

- 1- Sélectionner le tableau,
- 2- Choisir la commande "Propriété du tableau" du menu "Tableau",
- 3- Choisir un type d'alignement (gauche, centré, droite),
- 4- Valider.

Pour modifier la largeur d'une colonne ou la hauteur d'une ligne d'un tableau :

#### **Comment faire ?**

- 1- Sélectionner le tableau,
- 2- Choisir la commande "Propriété du tableau" du menu "Tableau",
- 3- Choisir les tailles de colonnes et de lignes (largeur et hauteur),
- 4- Valider.

#### Meilleure pratique

- 1- Sélectionner le tableau,
- 2- Pointer avec la souris sur la bordure de la colonne ou de la ligne à modifier,

3- Maintenir le bouton gauche de la souris enfoncé et glisser verticalement pour changer la hauteur de la ligne ou latéralement pour changer la largeur de la colonne.

#### **Application**

- 1- Lancer le logiciel de création de page web,
- 2- Créer la page ci-dessous et enregistrer la sous le nom "Matériel",
- 3- Mettre en forme la page comme indiqué ci-dessous,
- 4- Centrer le tableau,
- 5- Enregistrer les modifications apportées à la page.

#### HARDWARE

La partie matérielle (hardware) d'un ordinateur représente tous les composants physiques d'un ordinateur. On y trouve l'unité centrale et les périphériques.

Les périphériques sont répartis en trois catégories :

| Périphériques d'entrée | Périphériques de sortie | Périphériques d'entrée/sortie |
|------------------------|-------------------------|-------------------------------|
| Souris                 | Ecran                   | Modem                         |
| Clavier                | Imprimante              | Graveur                       |
| Scanner                | Haut parleur            | Disque dur                    |
| Microphone             | Vidéo projecteur        | Flash disque                  |

#### 1- Les liens hypertextes

Pour consulter les différentes pages d'un document, on peut procéder de deux manières différentes :

• Parcourir les pages successivement jusqu'à atteindre la page voulue, on parle alors d'un "Accès séquentiel" des pages. L'inconvénient de cette méthode se résume essentiellement dans la perte de temps lorsqu'il s'agit d'un document composé de plusieurs pages.

• Atteindre directement la page voulue en utilisant des objets (bouton, lien, index, etc.) insérés dans les différentes pages, on parle d'un "Accès direct". L'avantage de cette méthode est la rapidité d'accès à n'importe quelle partie du document, quelque soit sa taille, facilitant ainsi la navigation entre les pages du document.

Un site web est un document formé généralement d' un ensemble de pages web. Pour naviguer entre les différentes parties du site, on doit prévoir des liens permettant d'accéder directement à la partie voulue à partir de n'importe quelle page du site. Donc, les liens sont nécessaires pour naviguer entre les sites web. Ils permettent aussi, de se déplacer rapidement d'un endroit à un autre à l'intérieur d'un même site ou à l'intérieur d'une même page web.

Les liens peuvent être attachés à n'importe quel élément d'une page ; en fait, presque n'importe quel élément d'une page peut former la base d'un lien. Habituellement, on utilise un texte (lien hypertexte) ou un graphique sur lequel un clic active un lien (lien hypermédia).

Lorsqu'on utilise les liens pour naviguer entre des sites web ou entre les différentes pages d'un même site web, on parle de "**liens externes**".

Lorsqu'on utilise les liens pour naviguer dans une même page web, on parle de "liens internes • Insertion d'un lien externe

Pour insérer un lien externe :

- 1- Sélectionner le texte source ou l'image source qui sera la source de lien hypertexte,
- 2- Choisir la commande "Lien" du menu "Insertion" ou cliquer sur le bouton "Lien" de la barre d'outils,
- 3- Cliquer sur "**Parcourir...**" et choisir le nom du fichier qui sera la cible du lien hypertexte. S'il s'agit d'un lien vers un autre site web, saisir son adresse URL,
- 4- Valider.

| Nouveau -  | Ouvrir Enregistrer Publier Navigateur Ancre                                                                                                    | able |
|------------|----------------------------------------------------------------------------------------------------|------|
| Corps de   | Propriétés du lien                                                                                                    | ×    |
| Sans titre | ) Entrer le texte à afficher pour le lien :                                                                                                    |      |
|            | Emplacement du lien<br>Entrer l'adresse d'une page Web, un fichier local, une adresse<br>électronique, ou sélectionner une ancre ou un titre dans cette liste : |      |
|            | La valeur ci-dessus est une adresse électronique                                                                                                    |      |
|            | L'URL est relative a l'adresse de la page     Parcourir      Plus de propriétés                                                                                 |      |

#### • Insertion d'un lien interne

Pour se déplacer rapidement entre les différentes parties d'une page web, il est utile d'utiliser des liens internes.

Pour insérer un lien interne :

#### Comment faire ?

- 1- Insérer une "Ancre nommée" (un signet) dans l'endroit à atteindre par le lien (cible du lien hypertexte),
- 2- Sélectionner le texte source ou l'image source qui sera utilisé comme source du lien hypertexte,
- 3- Choisir la commande "Lien" du menu "Insertion" ou cliquer sur le bouton "Lien" de la barre d'outils,
- 4- Dans la boite de dialogue "**Propriétés du lien**", choisir le nom de l'ancre à partir du champ "**Emplacement du lien**",
- 5- Valider.

Pour insérer une ancre :

- 1- Placer le curseur à l'endroit qu'on souhaite marquer,
- 2- Choisir la commande "Ancre..." du menu "Insertion" ou utiliser le bouton "Ancre" de la barre d'outils principale,
- 3- Choisir le nom de l'ancre,
- 4- Valider.

#### II- L'exploitation du logiciel "MS Front Page"

#### II-1- Rappel

a- Présentation de l'interface "MS Front Page"

#### Activité 1

Copier le tableau suivant sur le cahier et attribuer un numéro pour chaque étiquette en se basant sur la figure ci-dessous.

| Zone de saisie                         | Nom du fichier actif                                                        | Barre d'outils                    |  |  |  |  |  |  |
|----------------------------------------|-----------------------------------------------------------------------------|-----------------------------------|--|--|--|--|--|--|
| Barre de menu                          | Barre de titre                                                              | Modes d'affichage                 |  |  |  |  |  |  |
|                                        |                                                                             |                                   |  |  |  |  |  |  |
| 🛚 Microsoft FrontPage 🕘 📃 🔼            |                                                                             |                                   |  |  |  |  |  |  |
| Eichier Edition Affichage Insertion    | Eichier Edition Affichage Insertion Format Outils Tableau Cadres Fenêtre 20 |                                   |  |  |  |  |  |  |
| D • 🗳 • 🖬 🚇 🔳 🎒 🖉                      | ' 🐰 📢 🔊 🛷 🗠 🖓 🛯                                                             | - 🗊 🖉 🖉 🐨 🐨                       |  |  |  |  |  |  |
| (Aucun) 🔹 (police par défaut)          | ▼ Normal ▼ G I S                                                            |                                   |  |  |  |  |  |  |
| Activer Appli                          | quer                                                                        | • E *                             |  |  |  |  |  |  |
| nouvellepage1.htm                      |                                                                             | ×                                 |  |  |  |  |  |  |
|                                        |                                                                             | <u></u>                           |  |  |  |  |  |  |
| 5                                      |                                                                             |                                   |  |  |  |  |  |  |
| Normal (HTML ( Aperçu 6)               |                                                                             | ×<br>                             |  |  |  |  |  |  |
| Pour obtenir de l'aide, appuyez sur F1 | N. N. N. N. N. N. N. N. N. N. N. N. N. N                                    | 🛛 🖾 0 seconde(s) sur 28,8 👘 NUM 🏑 |  |  |  |  |  |  |

#### Activité 2

Masquer puis afficher les barres d'outils suivantes :

| Standard                                     | 1                                   |
|----------------------------------------------|-------------------------------------|
| D • 22 • 3 Ab 30 (                           | N + 1 M = = = 2 2 2 3 1 2 3 1 T U 0 |
| Mise en forme                                | 2<br>< 、 / 旧田读録 日→型→Δ→  ハ 和 → → D の |
|                                              |                                     |
| Dessin                                       |                                     |
| Degsin 🐐 📐   Eogmes automatiques 🐐 🔪 💭 🔿 🎦 🐗 |                                     |

124

#### Activité 3

Soit à créer un site web formé de trois pages présentant des savants. Les contenus des trois pages sont donnés ci-dessous :

#### LES SAVANTS

L'humanité a connu d'excellents savants de toutes les nationalités. Dans ce qui suit je vais présenter trois savants célèbres.

> Darwin Descartes

|                                                                                                    |                                                                                                    | _ |                                                                                                    |                                                   |
|----------------------------------------------------------------------------------------------------|----------------------------------------------------------------------------------------------------|---|----------------------------------------------------------------------------------------------------|---------------------------------------------------|
| Descar                                                                                                    | tes                                                                                                    |   | E                                                                                                    | Darw                                              |
| René DESCARTES of<br>savant français né à 7<br>et mort à Stockholm e<br>fois le père de l'idéal<br>du matérialisme méc<br>trique. L'unité de sa p<br>l'exigence théorique<br>rationalité. | est philosophe et<br>Fouraine en 1596<br>en 1650. Il est à la<br>lisme moderne et<br>aniste et géomé-<br>ensée réside dans<br>et pratique de |   | Charles DARW<br>anglais né à Sh<br>mort à Kent en<br>principaux théor<br>me et fut longter<br>battu dans tous<br>teurs et religieux<br>tout motif scienti | IN<br>1882<br>icier<br>nps<br>les<br>, in<br>fiqu |
| Savants                                                                                                    | Darwin                                                                                                    |   | Savants                                                                                                    |                                                   |

/in

est un naturaliste bury en 1809 et 2. Il était l'un des ns du transformisviolemment commilieux conservadépendamment de le.

Descartes

1- Lancer le logiciel de création de pages web "MS Front page",

2- Créer un dossier portant votre nom sur la racine du lecteur C.

3- Créer trois pages et les sauvegarder respectivement sous les noms "Savants", "Darwin"

- et "Descartes" dans le dossier créé précédemment,
- 4- Saisir les contenus des pages,
- 5- Chacune des trois pages comportera :
  - •Une image prise de la bibliothèque Clip Art,
  - Un thème,
  - Une ligne horizontale sous le titre,
  - Un tableau contenant des liens vers les autres pages,
  - b La création d'un site Web

Les pages d'un site web doivent être, de préférence, enregistrées dans un même emplacement afin de:

- Faciliter la sauvegarde,
- Simplifier le transfert,
- Garantir l'efficacité des liens entre les pages.

Pour créer un nouveau site web, on peut procéder comme suit :

#### **Comment faire ?**

1- Lancer l'éditeur de pages Web,

2- Choisir le menu "Fichier", la commande "Nouveau" puis "Site Web",

- 3- Saisir le nom et l'emplacement de site,
- 4- Valider.

| louveau         |                         |                          | ? 🔀                                                        |
|-----------------|-------------------------|--------------------------|------------------------------------------------------------|
| Sites Web       |                         |                          |                                                            |
|                 |                         | 3                        |                                                            |
| Site Web normal | Assistant<br>Discussion | Assistant<br>Importation | Options<br>Indiquez l'emplacement du nouveau site<br>Web - |
| <b>S</b>        |                         | S                        | · · ·                                                      |
| Assistant Site  | Site Web                | Site Web d'un            | Aiouter au site Web actif                                  |

c-La création d'une nouvelle page web

#### Comment faire ?

- 1- Activer le menu "Fichier",
- 2- Choisir la commande "Nouveau",
- 3- Choisir "Page Web",
- 4- Choisir le style de la page,
- 5- Valider.

| énéral Cadres | Feuilles de style      |                       |                                               |
|---------------|------------------------|-----------------------|-----------------------------------------------|
|               | Ø                      | <b>S</b>              |                                               |
| Page normale  | Accusé de<br>réception | Assistant<br>Création | Options<br>Ajouter aux täches Web             |
|               |                        |                       | Ouvrir dans le cadre en cours     Description |
| Bibliographie | Formulaire             | Forum aux             | Crée une page de site Web vide.               |

d- L'enregistrement d'une page web

- 1- Choisir la commande "Enregistrer" du menu "Fichier",
- 2- Choisir l'emplacement de l'enregistrement,
- 3- Saisir le nom de la page.

| Historique    | _fpclass<br>_private<br>_themes                |                 |          |   |             |
|---------------|------------------------------------------------|-----------------|----------|---|-------------|
|               | Titre de la page :<br>Nom du <u>fi</u> chier : | Nouvelle page 1 | Modifier |   | Enregistrer |
| avoris réseau | Type de fichier :                              | Pages Web       |          | - | Annuler     |

#### e- La création d'arrière plan (Thème)

Pour une meilleure ergonomie de la page, on peut appliquer un arrière plan formé d'un ensemble de graphismes (motifs), un jeu couleurs de fond, etc.

Pour appliquer un thème à une page web ou à toutes les pages d'un site, on peut procéder comme suit :

#### **Comment faire ?**

- 1- Choisir la commande "Thème" du menu "Format",
- 2- Choisir un modèle,
- 3- Valider.

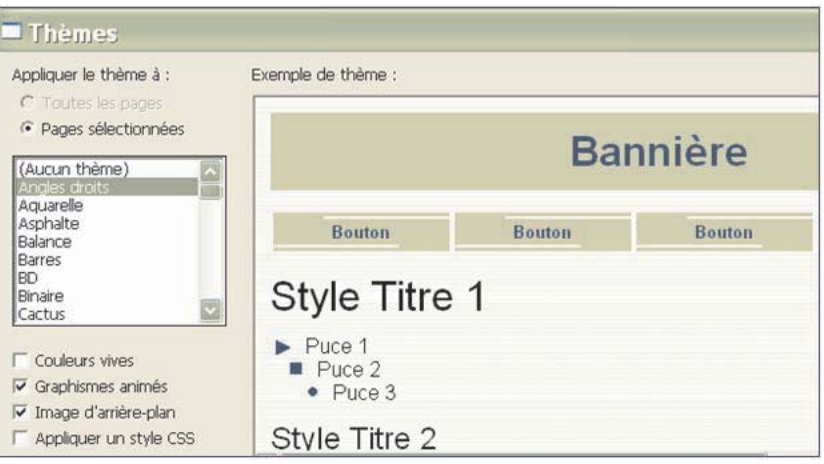

#### f- L'insertion d'une ligne horizontale

Pour séparer les différentes zones d'une page web, on peut insérer une ligne horizontale dont la couleur, l'épaisseur et le motif varient avec le thème choisi.

Pour insérer une ligne horizontale :

#### **Comment faire ?**

- 1- Choisir l'emplacement d'insertion de la ligne,
- 2- Activer le menu "Insertion",
- 3- Choisir la commande "Ligne horizontale".

#### g- L'insertion d'un fichier

Dans une page web, on peut saisir un texte, tracer un tableau ou insérer des objets graphiques. Il est aussi possible de ramener tout le contenu d'un fichier pour le mettre dans une page web. Ce fichier peut contenir tout genre d'informations, par exemple une autre page web. Pour insérer un fichier :

| Sélectionner un fichier                         |                                                   |
|-------------------------------------------------|---------------------------------------------------|
| Regarder dans : 🔛 Mes documents 💽 🗲 🖻           | Comment faire ?                                   |
| Catalogue SnagIt                                |                                                   |
| Mes images                                      | 1- Choisir la commande " <b>Fichier</b> " du menu |
| My eBooks                                       | "Insertion",                                      |
| PCSecup                                         | 2- Sélectionner le type du fichier à insérer,     |
| Nom du fichier :                                | 3- Sélectionner le fichier,                       |
| Fichiers de type : Fichiers HTML (".htm,".html) | 4- Valider.                                       |
|                                                 | 127                                               |

#### h - L'insertion d'un tableau

| Commont faire 3                               |                                      |                        |
|-----------------------------------------------|--------------------------------------|------------------------|
|                                               | Insérer un tableau                   | ? 🗙                    |
| 1- Activer le menu " <b>Tableau</b> ",        | Taile                                |                        |
| 2-Choisir la commande "Inserer" puis          | Lignes:                              | Colonnes : 2           |
| "Tableau",                                    | Disposition                          | E a c a c              |
| 3- Saisir le nombre de colonnes et celui de   | Alignement :  Par defaut -           | Spécifier la largeur : |
| lignes,                                       | Taille de la 3                       | 100 C En pixels        |
| 4- Choisir les options préférées (Alignement, | Marge intérieure<br>des cellules : 1 | an provide and         |
| taille de la bordure, etc.),                  | Espacement<br>entre les cellules : 3 |                        |
| 5- Valider.                                   | Chula                                | OK Annular             |
|                                               |                                      | Annuler                |

#### i- L'insertion d'une Image

Fréquemment, on a besoin d'insérer des images dans une page Web pour enrichir son contenu, pour améliorer son apparence ou pour attirer l'attention de l'internaute.

On peut apporter les images soit à partir de la bibliothèque (ClipArt gallery) du logiciel soit à partir d'un fichier image.

L'image à insérer dans une page Web doit être :

• Significative par rapport au contenu de la page,

• Du poids (taille en octets) réduit pour accélérer son téléchargement sur Internet.

Pour insérer une image :

- 1- Activer le menu "Insertion",
- 2- Choisir la commande "Image",
- 3- Choisir la source de l'image (bibliothèque Clipart, fichier, etc.),
- 4- Choisir l'image,
- 5- Valider.

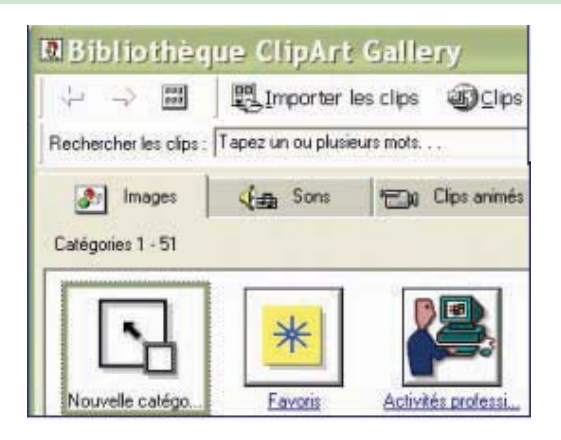

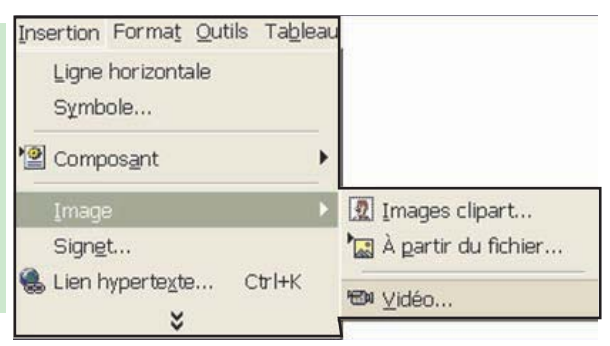

#### j- Insertion d'un symbol

En informatique, on dispose actuellement de 256 caractères qui porte chacun un code de 0 à 255 (code ASCII). Sur le clavier, on ne trouve qu'une partie de ces caractères.

Pour insérer un caractère qui n'existe pas sur le clavier, on procède comme suit :

| šy  | /11     | ıb     | 0      | e       |        |        |        |        |        |        |        |        |    | 1-(<br>2-      | Ch<br>Sé | oi<br>Sle | siı<br>ct | : la<br>ioi | a c<br>nn | coi<br>er | nı<br>le | na<br>S | nu<br>vn    | le<br>1b | "!<br>01 | Sy | m<br>i | <b>bo</b><br>ns | o <b>le</b><br>ére | ."<br>-r | du | men | u " | Ins | ert | ioı |
|-----|---------|--------|--------|---------|--------|--------|--------|--------|--------|--------|--------|--------|----|----------------|----------|-----------|-----------|-------------|-----------|-----------|----------|---------|-------------|----------|----------|----|--------|-----------------|--------------------|----------|----|-----|-----|-----|-----|-----|
| æ   | ]!<br>A | "<br>B | #<br>C | \$<br>D | %<br>E | &<br>F | '<br>G | (<br>H | )<br>I | *<br>J | +<br>K | ,<br>L |    | <b>-</b><br>3- | V        | ali       | de        | er.         |           | •1        | 10       | , J.    | <i>y</i> 11 | .10      | 01       |    | • 1    |                 | 010                | 01       |    |     |     |     |     |     |
| č   | a       | ь      | c      | d       | e      | f      | g      | h      | i      | j      | k      | 1      | m  | n              | 0        | Р         | q         | r           | s         | t         | u        | v       | w           | x        | у        | z  | {      | 1               | }                  | ~        | €  |     |     |     |     |     |
| Th/ | ¢ ;     | ¢      | £      | ×       | ¥      | ł      | ŝ      | 25     | ©      | 3      | «      | -      | 20 | •              | -        | ٠         | ±         | 8           | 3         | 8         | μ        | 1       | 8           |          | 1        | ٠  | *      | *4              | 42                 | 34       | 3  |     |     |     |     |     |
| À   | Á       | Â      | Ã      | Ä       | Å      | Æ      | ç      | È      | É      | Ê      | Ë      | Ì      | Í  | Î              | Ï        | Ð         | Ñ         | ò           | ó         | ô         | õ        | ö       | ×           | ø        | Ù        | Ú  | Û      | Ü               | Ý                  | Þ        | ß  |     |     |     |     |     |
| à   | á       | â      | ă      | ä       | å      | æ      | ç      | è      | é      | ê      | ë      | ì      | í  | î              | ï        | ð         | ñ         | ò           | ó         | ô         | õ        | ö       | ÷           | ø        | ù        | ú  | û      | ü               | ý                  | Þ        | ÿ  |     |     |     |     |     |
|     | h       | nsé    | rer    |         |        |        | Í      |        |        |        |        |        |    |                |          |           |           |             |           |           |          |         |             |          |          |    | ļ      |                 | Fei                | rme      | r  |     |     |     |     |     |

#### k- L'insertion des liens hypertextes :

Les liens permettent de naviguer dans les différentes parties d'une même page web, dans les différentes pages web du même site ou entre de pages web de différents sites.

La source d'un lien peut être un texte (lien hypertexte) ou un graphique (lien hypermédia). La cible d'un lien peut être :

- un signet (un point de repère) dans la même page web que la source de lien (lien interne),
- un signet dans une autre page web (lien interne externe),
- l'adresse d'une autre page du même site ou d'un autre site (lien externe).

#### \* L'insertion d'un lien interne

Pour créer un lien interne, il faut commencer par créer un signet.

• L'insertion d'un signet

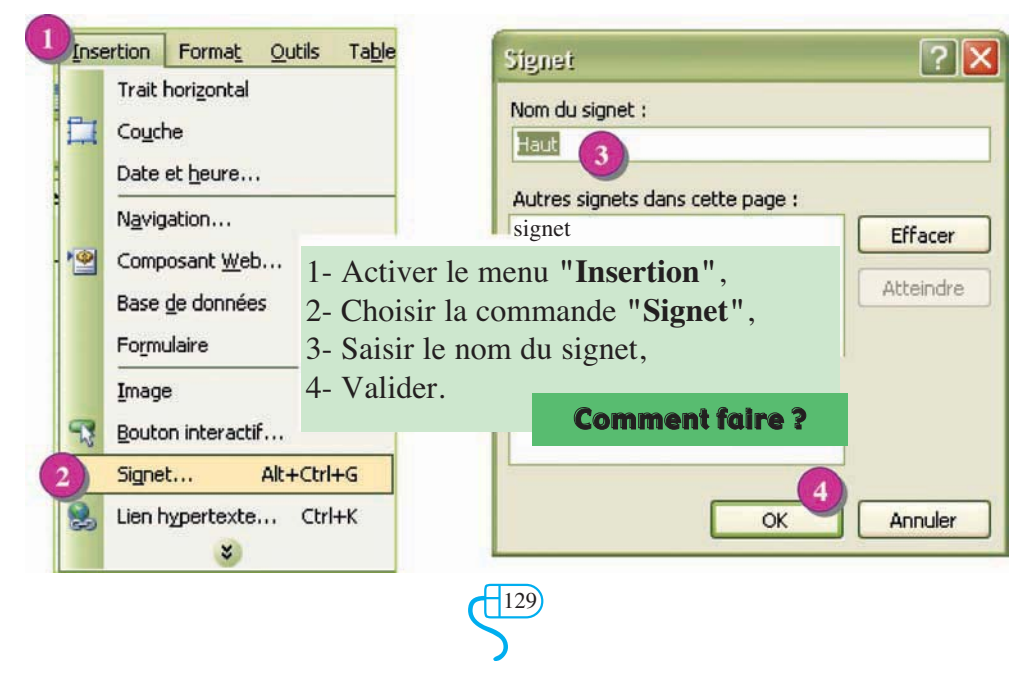

#### • La création d'un lien vers un signet

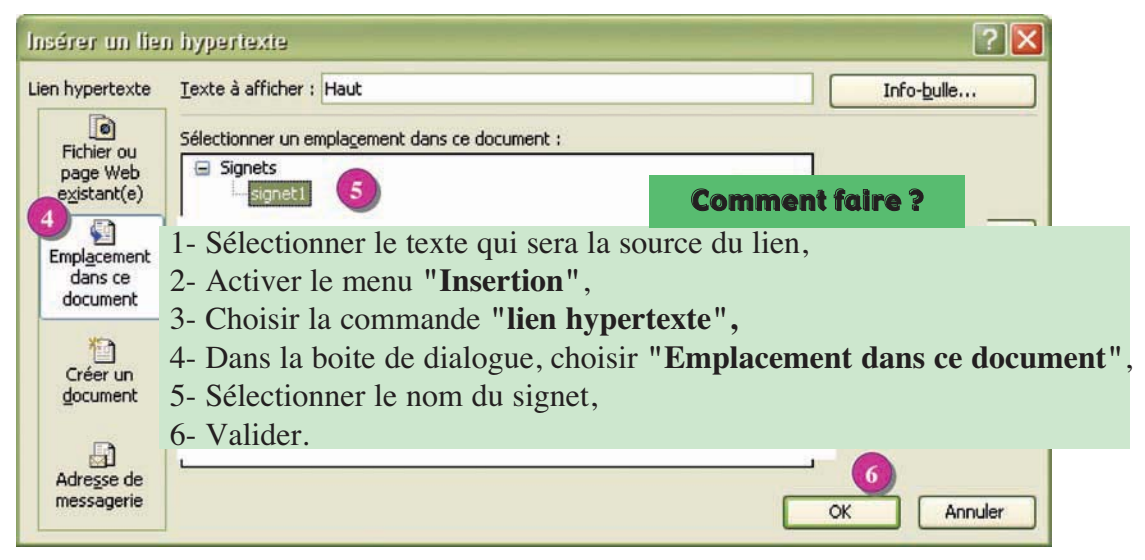

\* L'insertion d' un lien externe

|                                   |                                          |                                              | Comment faire ?                                                                                                 |                                            |
|-----------------------------------|------------------------------------------|----------------------------------------------|----------------------------------------------------------------------------------------------------|--------------------------------------------|
| Insérer un lie<br>Lien hypertexte | n hypertexte<br><u>T</u> exte à afficher | r : Haut                                     | <ol> <li>1- Sélectionner la source</li> <li>2- Activer le menu "Inse</li> <li>3- Choisir la commande</li> </ol> | du lien,<br>ertion",<br>"Lien hypertexte", |
| Fichier ou<br>page Web            | <u>R</u> egarder dans                    | i 💽 lycée 4                                  | <ul><li>4- Choisir l'emplacement</li><li>5- Sélectionner la page c</li><li>6- Valider.</li></ul>                | t de la page destination, ible,            |
| Empl <u>a</u> cement<br>dans ce   | Dossier en<br>co <u>u</u> rs             | _private<br>                                 |                                                                                                    | Cadre de destination                       |
| document<br>()<br>Créer un        | parcourues<br>Fichiers                   | desktop.ini<br>index.htm<br>nouvellepage1.ht | 5<br>tm                                                                                                    | Style                                      |
|                                   | régents<br>Adr <u>e</u> sse :            | C:\lycée\index.htm                           |                                                                                                    |                                            |
| messagerie                        |                                          |                                              |                                                                                                    | OK Annuler                                 |

#### **Comment faire ?**

- 1- Sélectionner la source du lien
- 2- Choisir la commande "Lien hypertexte" du menu "Insertion",
- 3- Choisir l'emplacement de la page destination,
- 4- Sélectionner la page cible,
- 5- Cliquer sur le bouton "Signet" pour afficher les signets de la page sélectionnée,

130

- 6- Choisir le nom du signet,
- 7- Valider.

| hypertexte                                  | Texte à afficher                                       | : abc                                                                                                  | Info-bulle           |
|---------------------------------------------|--------------------------------------------------------|----------------------------------------------------------------------------------------------------|----------------------|
| Fichier ou                                  | Regarder dans :                                        | 🖻 lycée  3 🔄 🖻 🚳 📂                                                                                     | - 0                  |
| existant(e)                                 | Dossier en                                             | index.htm (ouvrir)                                                                                     | Signet               |
| <b>S</b>                                    | cours                                                  |                                                                                                    | Cadre de destination |
| dans ce<br>document<br>Créer un<br>gocument | Pages<br>parcourue<br>Fichiers<br>régents<br>Adresse : | télectionner un emplacement dans le document<br>jélectionnez un signet dans la page Web :<br>signets 6 | amètres              |

#### **II-2 Les fonctions avancées**

#### Activité 4

- Lancer le logiciel de création de pages web "MS Front Page".
- Ouvrir les pages créées lors de l'activité 3.
- Transformer les titres en texte défilant.
- Ajouter pour chaque page des transitions sur l'entrée et sur la sortie de la page.
- Transformer les sources des liens hypertextes externes en boutons sensitifs.
- Appliquer une bordure personnalisée (trait double, couleur bleu, ombrée) au texte de la page 2.

#### a- La création d'un texte défilent

Pour rendre une page plus attractive, on peut faire animer certains objets tel que les textes, les images, les liens, les puces, etc.

Pour faire défiler un texte dans une page web, on peut procéder comme suit :

- 1- Activer le menu "Insertion",
- 2- Choisir la commande "Composant" puis "Texte défilent",
- 3- Saisir le texte,
- 4- Choisir les options préférées,
- 5- Valider.

| exte:                    | Bie                            | nvenu da   | ns mon s                               | ite web                                |                                           |  |
|--------------------------|--------------------------------|------------|----------------------------------------|----------------------------------------|-------------------------------------------|--|
| Sens<br>Gauche<br>Droite | Vitesse<br>Délai :<br>Valeur : | 90 ÷       | Comport<br>Faire<br>C Faire<br>C Alter | ement<br>e défiler<br>e glisser<br>ner | Aligner au texte<br>Haut<br>Milieu<br>Bas |  |
| Taille<br>T Largeur :    | 0                              | C En pixel | s<br>centage                           | Répéte                                 | er<br>n continu                           |  |
| Hauteur :                |                                | C En pour  | s<br>centage                           | Couleur d'arrière-plan :               |                                           |  |

#### b- La transition de pages

La transition de pages consiste à appliquer des effets artistiques lors du passage d'une page web à une autre.

Pour appliquer une transition entre deux pages :

Exemple d'une transition de la page "page1.htm" vers la page "index.htm" avec l'effet "cercle intérieur"

|                                                                                                    | Transitions de pag       | e                                                                    | ?×      |
|----------------------------------------------------------------------------------------------------|--------------------------|----------------------------------------------------------------------|---------|
|                                                                                                    | Événement :              | Effet de transition :                                                |         |
| Comment faire ?                                                                                                    | Entrée de la page        | Sans effet<br>Fusion<br>Rectangle extérieur                          |         |
| <ol> <li>1- Choisir la commande "Transitions de page"</li> <li>2- Sélectionner un effet de transition,</li> </ol>           | du menu "Format",        | jle interieur<br>xtérieur<br>itérieur<br>e haut<br>e bas<br>e droite |         |
| <ul><li>3- Sélectionner un évènement (en entrant à la pa</li><li>4- Choisir une durée de transition (en secondes)</li></ul> | age, en sortant de la pa | age), egauche<br>erticaux                                            |         |
| 5- Valider.                                                                                                    | ·                        | OK A                                                                 | Annuler |

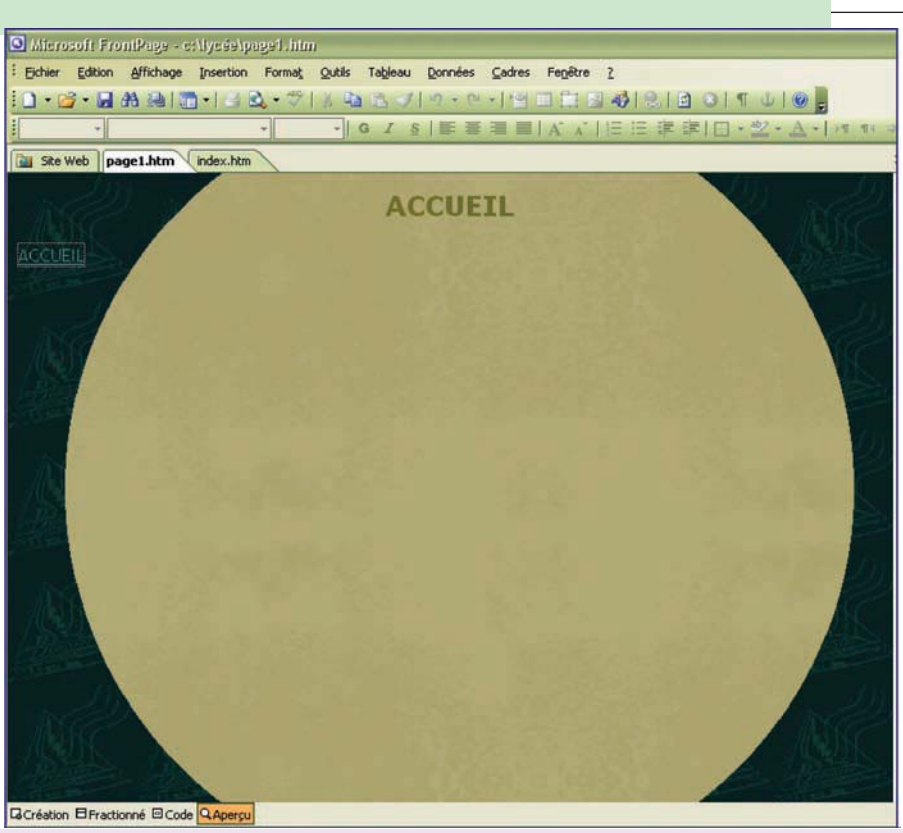

Exemple d'une transition de la page "page1.htm" vers la page "index.htm" avec l'effet "cercle intérieur"

#### c- Les boutons sensitifs

Pour améliorer le design d'une page web, les sources de liens hypertextes peuvent être présentées sous forme de boutons sensitifs.

Pour insérer un bouton sensitif :

|                                                                                                    | Propriétés du boutor                     | n sensitif 🛛 🔹 🔀                                     |
|----------------------------------------------------------------------------------------------------|------------------------------------------|------------------------------------------------------|
| Comment faire ?                                                                                                    | Texte du bouton : Texte du bouton : Lien | Police                                               |
| <ul> <li>1-Activer le menu "Insertion",</li> <li>2-Choisir la commande "Composant" puis "I</li> <li>3- Saisir le texte du bouton,</li> </ul> | Bouton sensitif",                        | d'arrière-plan : Automatique<br>de l'effet :<br>: 24 |
| <ul><li>4- Choisir la cible du lien,</li><li>5- Choisir les propriétés du bouton (couleur, ta</li><li>6- Valider.</li></ul>                  | iille, etc.),                            | OK Annuler                                           |

#### d- Puces et numéros

Pour insérer des puces ou des numéros devant les lignes de texte :

Comment faire ?

- 1- Sélectionner les lignes du texte à modifier,
- 2- Choisir la commande "Puces et numéros" du menu "Format",
- 3- Choisir la forme du puce ou le type de la numérotation,
- 4- Valider.
- Système.
- Réseaux.
- Traitement de texte.
- Tableur.
- Multimédia.

Exemple de puces

| Puces graphique | s Puces Liste nu | mérotée | _     |
|-----------------|------------------|---------|-------|
|                 | 1                | _ l     | Démar |
|                 | 2.               |         | 1 =   |
|                 | 3.               | _       |       |
|                 |                  | 1       |       |
| A               | - a              | - L     |       |
| B               | b                |         |       |
| c               | - c              | - II    |       |
|                 |                  |         |       |

**N.B.**: la forme, la couleur et la grandeur des puces sont déterminées initialement par le choix du thème de la page, toute fois, on peut les changer.

#### e- Bordure et trame :

Pour mettre en relief un texte, on peut l'écrire avec une autre couleur ou changer la couleur d'arrière plan (trame du fond). Comme on peut l'encadrer tout en choisissant les styles et les couleurs de la bordure.

#### Comment faire ?

- 1- Sélectionner le texte à modifier
- 2- Choisir la commande "Bordure et trame" du menu "Format",
- 3- Cliquer sur l'onglet "**Bordure**" pour ajouter ou modifier la bordure du texte sélectionné, ou

Cliquer sur l'onglet **"Trame de fond**" pour ajouter ou modifier la couleur du fond du texte sélectionné.

- 4- Choisir les paramètres (type de la bordure, style du trait, couleur des traits, couleur du fond, etc.),
- 5- Valider.

| ordures Trame de fond |                                                                                      |                                             |                                   |
|-----------------------|--------------------------------------------------------------------------------------|---------------------------------------------|-----------------------------------|
| ype:                  | Style :                                                                              | Aperçu                                      |                                   |
| Aucun                 | pleine<br>en pointillés<br>en tirets<br>doublée<br>ligne en creux<br>ligne en relief | Cliquez sur le<br>ci-dessous pour<br>bordui | s boutons<br>appliquer les<br>res |
| Encadre               | rentrante<br>sortante                                                                |                                             |                                   |
| Personnalisé          | Couleur :                                                                            |                                             | r                                 |
|                       | Largeur :                                                                            | E                                           |                                   |
| larges intérieures    |                                                                                      |                                             |                                   |
| Haut :                |                                                                                      | Gauche :                                    | 1                                 |
| Bas :                 |                                                                                      | Droite :                                    | -                                 |

#### f- Les pages de cadres

Pour avoir la possibilité de naviguer entre toutes les pages d'un site web, on doit insérer dans chaque page des liens menant à toutes les autres pages. Si le nombre de page d'un tel site est grand, l'action sera fastidieuse.

Pour cela, il serait plus convenable d'avoir sur une partie de la page initiale d'un site, tous les liens vers les autres pages. Cette partie sera affichée en permanence sur l'écran. La page initia-le sera divisée en plusieurs cadres. On l'appelle **"page de cadres"**.

| Exem                                                                      | Exemple d'une page web formée de plusieurs cadres                                                                                                    |  |  |  |  |
|---------------------------------------------------------------------------|----------------------------------------------------------------------------------------------------|--|--|--|--|
| I - Introduction<br>II- Système d'expoitation<br>III-Réseaux informatique | Cours inforrmatique pour les classes 4ème<br>Lettres                                                                                                    |  |  |  |  |
| V- Internet                                                               | Toute information, qui doit être publiée sur le réseau Internet<br>/Intranet à travers le service http, doit être écrite avec un language<br>spécifique (HTML,XML,ASP.PHP,etc.) Aussi, elle doit être orga-<br>nisée dans des pages Web qui, à leur tour, doivent être organisées<br>dans des sites Web.<br>Pour créer des pages web,on doit maîtriser un langage de définition<br>de pages Web. Cette opération n'est pas évidente. Pour simplifier<br>la création de pages Web, on trouve plusieurs logiciels qui sont<br>capables de générer les codes de pages Web en utilisant des édi-<br>teurs puissants et conviviaux à travers des interfaces graphiques.<br>Ces logiciels, destinés à la création et à l'administration de pages<br>Web, fonctionnent en mode visuel (WYSIWYG : What You See Is<br>What Get ) comme Dreanweaver.GoLive, FrontPage,Nvu,etc) |  |  |  |  |

#### Chaque cadre peut avoir des propriétés différentes des autres.

#### Activité5

- 1- Lancer le logiciel de création de pages web "MS Front page".
- 2- Créer une nouvelle page à partir du modèle cadre de type "Bannière et sommaire".
- 3- Choisir "Nouvelle page" pour les cadres 1 et 2 puis saisir leurs contenus.
- 4- Choisir "Choisir la page initiale ... " et sélectionner la page "savants" créée lors de l'activité 3.
- 5- Enregistrer la page sous le nom "index" dans le dossier créé dans l'activité 3.

6- Insérer des liens hypertextes dans le "**cadre1**" permettant d'ouvrir chaque page correspondante dans le "**cadre3**".

| Site des savants Cadre |                                                  |  |  |  |
|------------------------|--------------------------------------------------|--|--|--|
| Plan                   | LES SAVANTS                                      |  |  |  |
| • Les savants          | L'humanité a connu d'excellents savants de       |  |  |  |
| Darwin                 | toutes les nationalités . Dans ce qui suit on va |  |  |  |
| • Descartes            | présenter tois savants célèbres.                 |  |  |  |
| Cadre 2                | Cadre 3                                          |  |  |  |

#### f-1 La création d'une page de cadres

Pour créer une page de cadres, on procède comme suit :

#### Comment faire ?

- 1- Choisir la commande "Nouveau" du menu "Fichier",
- 2- Choisir l'option "Page",
- 3- Cliquer sur l'onglet "Cadres",
- 4- Choisir le style de la page,
- 5- Valider.

| Général Cadres Feuilles de styr.                                                                                                    |                                                                                                    |
|----------------------------------------------------------------------------------------------------|----------------------------------------------------------------------------------------------------|
| Image: Notes de bas de verticaleImage: Notes de bas de pageImage: Notes de bas de pageImage: No | Description         Crée un cadre de bannière, un cadre de sommaire et un cadre principal. Les liens hypertexte de la bannière modifient le contenu du cadre de sommaire.         Aperçu |
|                                                                                                    | OK Annuler                                                                                                    |

136

#### **Remarque :**

Pour enregistrer une page de cadres, On doit enregistrer:

- Chaque cadre d'une façon indépendante.
- La page qui contient tous les cadres.
- La page et les cadres dans un même dossier.

#### Exemple :

Soit la page index qui contient trois cadres Action 1 : enregistrement du premier cadre sous le nom "**cadre\_1.htm**"

| Enregistrer <u>d</u> ans :                          | 🙆 Mes sites We     | ь           | 🖸 🎯 - 📫 | 🝳 🗙 📷 🖬 • Outils • |             |
|-----------------------------------------------------|--------------------|-------------|---------|--------------------|-------------|
|                                                     | Nom 🔺              |             | Taille  |                    |             |
| Mes documents<br>récents<br>Bureau<br>Mes documents | C _private         |             |         |                    |             |
| Poste de travail                                    | <[<]               |             |         |                    |             |
| 61                                                  | Titre de la page : | Cadre 1     |         | Modifier le titre  |             |
|                                                     | Nom de fichier :   | cadre_1.htm |         | × 1                | Enregistrer |
| Favoris réseau                                      | Turna da Eichiar I |             |         |                    |             |

Action 2 : enregistrement du deuxième cadre sous le nom "cadre\_2.htm"

| Enregistrer so                                      | <u>US</u>                |               |                         |                     | ? 🛛         |
|-----------------------------------------------------|--------------------------|---------------|-------------------------|---------------------|-------------|
| Enregistrer <u>d</u> ans :                          | 🙆 Mes sites We           | ъ             | 💽 😳 - 🗖                 | 🔍 🗙 🔛 📰 🔹 Outils 🕶  |             |
|                                                     | Nom 🔺                    |               | Taille                  |                     |             |
| Mes documents<br>récents<br>Bureau<br>Mes documents | Cadre_1.htm              |               | t<br>I Ko H             |                     |             |
| Poste de travail                                    | Titre de la page :       | Cadre 2       |                         | Modifier le titre   |             |
|                                                     | Nom de fichier :         | cadre_2.htm   |                         |                     | Enregistrer |
| Favoris réseau                                      | <u>Type</u> de fichier : | Pages Web (*. | htm;*.html;*.shtml;*.sh | ntm;*.stm;*.asp;*.a | Annuler     |

137

Action 3 : enregistrement du troisième cadre sous le nom "cadre\_3.htm"

| nregistrer <u>d</u> ans :                           | 🙆 Mes sites We                                   | ъ                      | 💽 🕲 - 🚺 I             | 🔕 🗙 📷 🖬 🔹 Outils - |             |
|-----------------------------------------------------|--------------------------------------------------|------------------------|-----------------------|--------------------|-------------|
|                                                     | Nom 🔺                                            |                        | Taille                |                    |             |
| Ves documents<br>récents<br>Bureau<br>Mes documents | private<br>mages<br>acadre_1.htm<br>acadre_2.htm |                        | 1<br>1 Ko H<br>1 Ko H |                    |             |
| Poste de travail                                    | Titre de la page :                               | Cadre 3                | E.d                   | Modifier le titre  |             |
|                                                     | Nom de fichier :                                 | cadre_3.htm            |                       |                    | Enregistrer |
| Favoris réseau Type de fichier : Pages Web (* hi    |                                                  | tm·* btml·* cbtml·* ch | atmi* etmi* acni* i   | Appuler            |             |

Action 4 : enregistrement de la page contenant les cadres sous le nom "index.htm".

|                                                     |                                                                            |                              |                                |                     | <b>2</b> ×             |
|-----------------------------------------------------|----------------------------------------------------------------------------|------------------------------|--------------------------------|---------------------|------------------------|
| Enregistrer <u>d</u> ans :                          | 🙆 Mes sites We                                                             | b                            | 💽 🎯 - 🖄                        | 🔍 🗙 🔛 📰 🔹 Outils 🗸  |                        |
| Mes documents<br>récents<br>Bureau<br>Mes documents | Nom _<br>private<br>images<br>@cadre_1.htm<br>@cadre_2.htm<br>@cadre_3.htm |                              | Taille<br>1 Ko<br>1 Ko<br>1 Ko |                     |                        |
| Poste de travail                                    | Titre de la page :                                                         | Nouvelle page 1              | La                             | Modifier le titre   |                        |
| Favoris réseau                                      | Nom de fichier :                                                           | index.htm<br>Pages Web (*.hl | tm;*.html;*.shtml;*.sl         | htm;*.stm;*.asp;*.a | Enregistrer<br>Annuler |

Tous les cadres et la page "index.htm" sont enregistrés dans le même dossier "Mes sites web".

138

#### f-2 L'ouverture de la cible d'un lien hypertexte dans un cadre

- 1- Sélectionner la source du lien hypertexte,
- 2- Choisir la commande "Lien hypertexte" du menu "Insertion",
- 3- A partir du bouton "Cadre de destination ...",
- 4- Sélectionner le cadre de destination,
- 5- Choisir la page à ouvrir,
- 6- Valider.

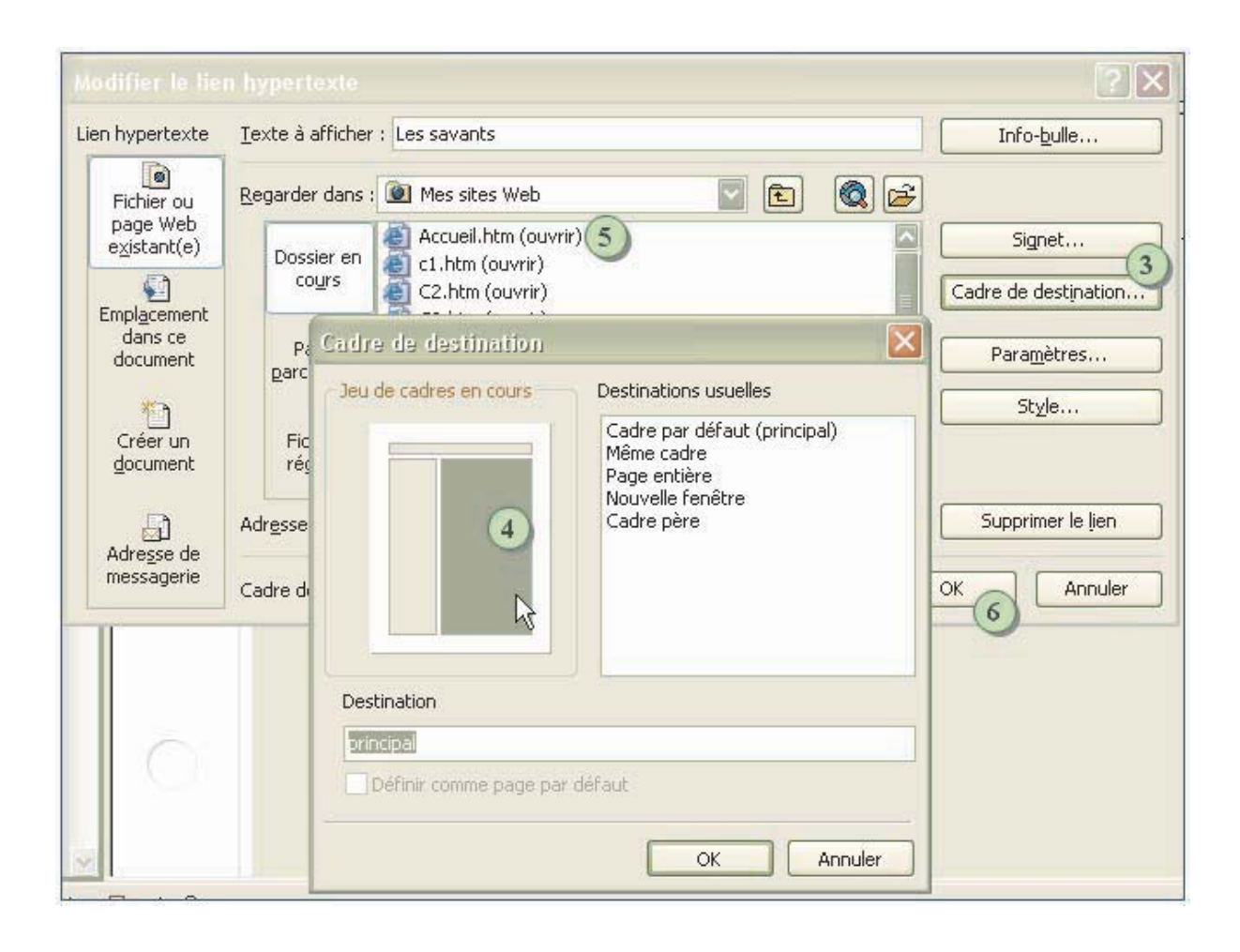

### **EXERCICES**

#### Partie Nvu

#### **Exercice1**

Créer un site comprenant trois pages web qui présentent une société de vente de produits informatiques.

Les 3 pages auront les structures suivantes :

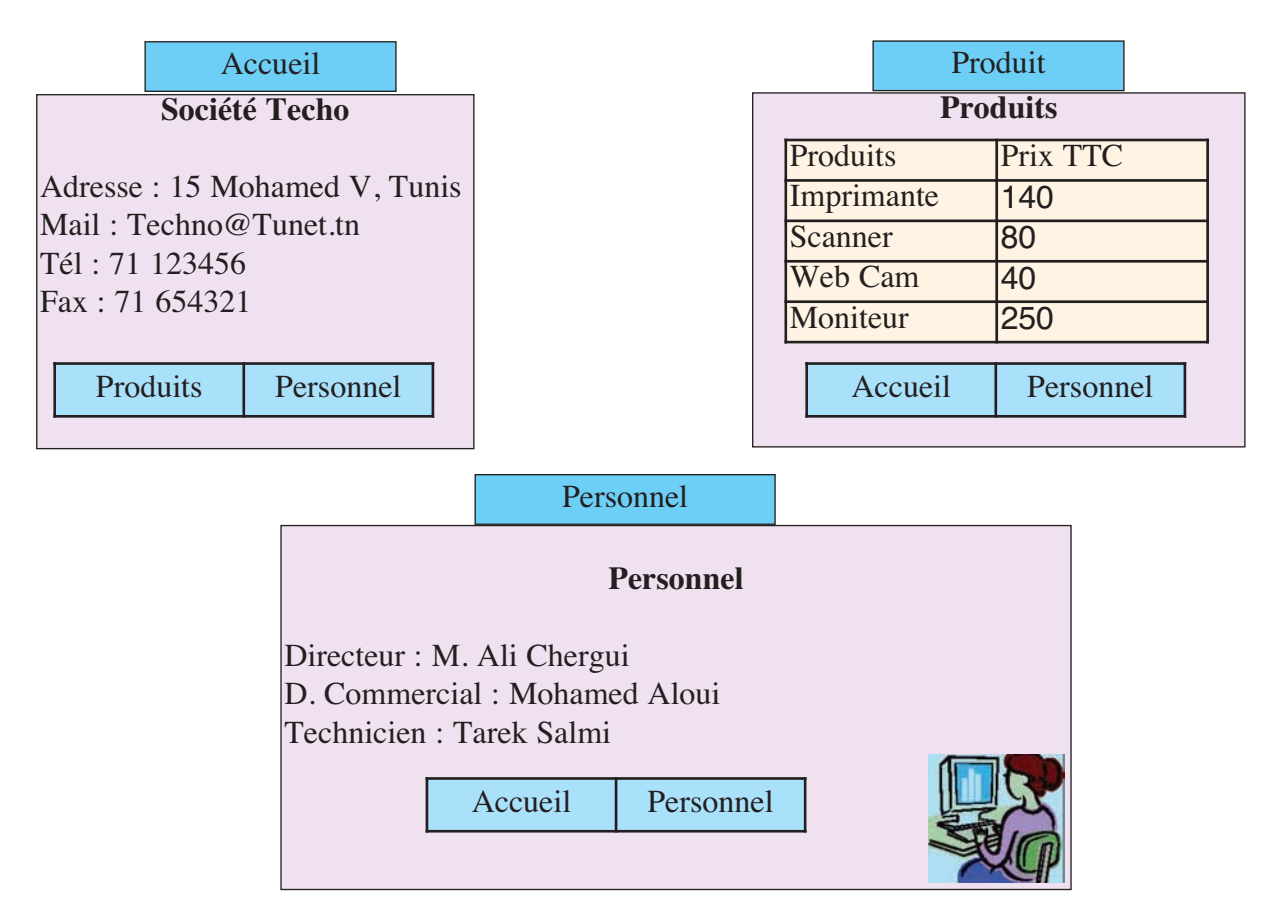

- 1- Lancer le logiciel de création de pages web et créer trois nouvelles pages et les enregistrer respectivement sous les noms " **Accueil**", "**Produits**" et "**Personnel**".
- 2- Créer dans chaque page, deux liens hypertextes pour accéder aux autres pages.
- 3- Insérer un tableau dans la page "**Produits**" contenant les informations comme indiquées ci-dessus.
- 4- Insérer une image dans la page "Personnel".
- 5- Choisir des styles d'écriture, des couleurs du texte et des fonds des pages à votre guise.
- 6- Enregistrer les modifications apportées aux trois pages.

#### Exercice2

Créer un site constitué de 3 pages qui présentent votre lycée ayant l'architecture suivante :

| Accueil                       |            | Etablisement  |              |  |
|-------------------------------|------------|---------------|--------------|--|
| <votre &="" lycée=""></votre> | (Internet) | Directeur     |              |  |
| <adresse></adresse>           | <image/>   | <mage></mage> | Surveillant  |  |
| <tel fax=""></tel>            |            |               | Nombre profs |  |
|                               |            | Nombre élèves |              |  |
| Etablisement                  | Résultat   | Accueil       | Résultat     |  |

#### Résultat

Les résultats du bac durant les 3 dernières années sont :

| Année | Maths | Sc. Exp. | Lettres |
|-------|-------|----------|---------|
| 2005  |       |          |         |
| 2006  |       |          |         |
| 2007  |       |          |         |

1- Lancer le logiciel de création de pages web et créer trois pages et les enregistrer respectivement sous les noms "Accueil", "Etablissement" et "résultat".

- 2- Remplir la page "Accueil" par les informations nécessaires.
- 3- Insérer une image significative dans la page "Accueil".
- 4- Compléter les tableaux de pages "Résultat" et "Etablissement".
- 5- Créer sur chaque page des liens hypertextes vers les autres pages.

#### **Partie MS Front Page**

#### **Exercice1**

Le sujet consiste à créer un site web formé de trois pages concernant les réseaux. Les formes des trois pages sont données ci-dessous :

| Rése                                                                          | eaux                                        |  |  |  |  |
|-------------------------------------------------------------------------------|---------------------------------------------|--|--|--|--|
| Compléter le paragraphe suivant par les mots appropriés :                     |                                             |  |  |  |  |
| Un réseau est formé par un ensemble d'entités                                 | reliées entre elles par                     |  |  |  |  |
| des canaux de transmission dont le but est le des ressources mises à disposi- |                                             |  |  |  |  |
| tion dans le réseau.                                                          | tion dans le réseau.                        |  |  |  |  |
| L'ensemble des règles régissant ent                                           | tre les différentes entités connectées à un |  |  |  |  |
| réseau s'appelle                                                              |                                             |  |  |  |  |
|                                                                               |                                             |  |  |  |  |
| Types de réseaux                                                              | Internet                                    |  |  |  |  |
|                                                                               |                                             |  |  |  |  |

| Types de Tesedux                            | Internet                                   |
|---------------------------------------------|--------------------------------------------|
| Donner les définitions des réseaux suivants | I – Citer 4 services offerts par le réseau |
| en donnant des exemples                     | Internet.                                  |
| LAN                                         | <ul> <li></li></ul>                        |
|                                             | •                                          |
|                                             | II – Compléter les cases vides du tableau  |
|                                             | suivant :                                  |
|                                             | Description Exemple                        |
| WAN                                         | Moteur de recherche                        |
|                                             |                                            |
|                                             | http://www.edunet.tn                       |
|                                             | Mohamed@edunet.tn                          |
|                                             | TCP/IP                                     |
| Haut                                        | 100.100.100.20                             |

- 1- Lancer le logiciel de création de pages Web.
- 2- Créer un dossier nommé "Réseaux".
- 3- Créer trois pages et les sauvegarder respectivement sous les noms suivants "**Réseaux**", "**Types**" et "**Internet**".
- 4- Saisir les contenus de trois pages en les complétant.
- 5- Appliquer un thème à chaque page.
- 6- Transformer les titres en textes défilants.
- 7- Ajouter des transitions pour toutes les pages.
- 8- Insérer dans chaque page une image à partir de la bibliothèque ClipArt.
- 9- Etablir dans chaque page des liens aux deux autres sous forme de boutons sensitifs.
- 10- Dans la page "Types", transformer le mot "Haut" en lien interne vers l'haut de la page.

#### Exercice 2

Le sujet consiste à créer un site Web formé de quatre pages concernant le multimédia. Les formes des trois premières pages sont données ci-dessous :

| Le multimédia |  |  |  |  |
|---------------|--|--|--|--|
| Définition    |  |  |  |  |
|               |  |  |  |  |
|               |  |  |  |  |
|               |  |  |  |  |
|               |  |  |  |  |
|               |  |  |  |  |

| EXTENSION | TYPE MEDIA |
|-----------|------------|
| GIF       |            |
| MP3       |            |
| AVI       |            |
| DOC       | Document   |

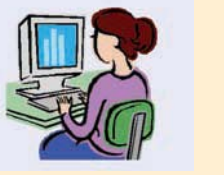

| TYPE MEDIA | PERIPHERIQUE |  |
|------------|--------------|--|
| Son        |              |  |
| Texte      | Clavier      |  |
| Image      |              |  |
| Vidéo      |              |  |
|            |              |  |

**OUTILS MATERIELS** 

#### OUTILS LOGICIEL

| Exemple de logiciels | TYPE MEDIA |
|----------------------|------------|
|                      | Vidéo      |
|                      | Image      |
|                      | Texte      |
|                      | Son        |

- 1- Lancer le logiciel de création de pages Web,
- 2- Créer un dossier nommé "Multimédia", situé à la racine du lecteur C,
- 3- Créer Trois pages et les sauvegarder respectivement sous les noms suivants "Multimédia", "Formats" et "Outils".
- 4- Saisir et compléter les trois pages,
- 5- Insérer une image dans la page "Formats",
- 6- Créer une page de cadre de type "sommaire",
- 7- Saisir dans le cadre de gauche les noms de trois pages créées dans la question 3,
- 8- Ouvrir dans le cadre de droite la page multimédia,
- 9- Enregistrer la page de cadre sous le nom "Index",
- 10- Utiliser les noms des pages se trouvant dans le cadre de gauche comme source de liens hypertextes vers les pages correspondantes. Ces pages doivent s'ouvrir dans le cadre de droi-

# Les 10 Commandements du savoir-vivre informatique

Les 10 Commandements du savoir-vivre informatique (en provenance de Computer Ethics Institute http://www.brook.edu/its/cei/cei\_hp.htm ) :

- 1- Tu n'emploieras pas l'ordinateur pour nuire à autrui.
- 2- Tu ne brouilleras pas le travail informatique d'autrui.
- 3- Tu ne fouineras pas dans les fichiers des autres
- 4- Tu n'emploieras pas l'ordinateur pour voler.
- 5- Tu n'emploieras pas l'ordinateur pour faire de faux témoignage.
- 6- Tu n'emploieras, ni ne copieras du logiciel que tu n'as pas payé.
- 7- Tu n'emploieras pas les ressources informatiques d'autrui sans autorisation.
- 8- Tu ne t'approprieras pas le travail intellectuel d'autrui.
- 9- Tu songeras aux conséquences sociales du programme que tu écris.
- 10- Tu emploieras l'ordinateur de manière à faire preuve de considération et respect.